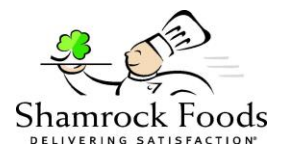

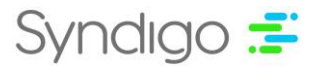

# Shamrock New Vendor Onboarding FAQs

# "I didn't receive the form"

The request comes to you via email, which contains instructions on how to submit the form.

# "What am I supposed to do with this?"

Follow the instructions below to either submit your vendor information to Shamrock or reject the request.

### "The link does not work"

If you have tried the button in the email request and it isn't working, please reach out to <u>EDM\_Maintenance@shamrockfoods.com</u>

### Follow the steps below to either Accept or Reject a Vendor Onboarding request from Shamrock Foods.

- 1. You will receive an email from Shamrock asking you to submit your vendor information to them
- 2. To Submit your vendor information to Shamrock Foods, follow the steps below.
  - a. Select the Accept This Request button.
  - b. This should bring you to the New Vendor Request Form in the Syndigo platform.
  - c. You will then need to complete the required data for Shamrock Foods within the form.
    - i. \*Note You can select the "Save and Continue Later" button in the top right corner of your screen to save your changes and work on the form again at a later date.
    - ii. You must keep the original email request with the Accept This Request button, this is the only way to access the form at any time during the submission process.
    - iii. If you wish to have other individuals access the webform to input information, you must share this email and have them use the *Accept This Request* button to access the webform.
  - d. Once you have verified the required data is complete, click the blue Submit button in the top right corner.
- 3. To Reject the Vendor Onboarding request, select the *Reject This Request* button. When brought to the prompted page, type in any notes you wish to convey to the Shamrock Foods team. Then click the Submit button to reject the request.